L-TCI-5285

July 29, 2019

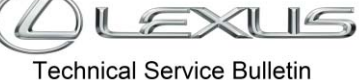

# Vehicle Bucking on 1 - 2 and/or 2 - 3 Upshifts and Surge Between 0 - 75 km/h

Service

Engine/Hybrid System Category Section **Engine Control** 

Market Canada

## APPLICABILITY

| YEAR(S)     | MODEL(S) | ADDITIONAL INFORMATION |
|-------------|----------|------------------------|
| 2016 - 2019 | RX350    |                        |

## **INTRODUCTION**

Some 2016 – 2019 model year RX350 and RX350L vehicles may exhibit one or both of the following conditions:

- A bucking feeling (back and forth jerking that comes right after a shift but then dissipates quickly after • 1 - 2 and/or 2 - 3 upshifts)
- A surge feeling (back and forth rocking that is not associated with transmission shifts) when the vehicle is traveling between 0 – 75 km/h, transmission is in 3rd – 8th gear, and torque converter is in full lock-up

The Engine Control Module/ECM (SAE Term: Powertrain Control Module/PCM) logic has been modified to reduce the possibility of these conditions. Follow the Repair Procedure in this bulletin to address these conditions.

#### WARRANTY INFORMATION

| OP<br>CODE      | DESCRIPTION                              | TIME | MODEL<br>NAME   | MY                    | WМI                 | DRIVE<br>TRAIN      | OFP                        | CLAIM<br>TYPE | T1 | Т2 |  |
|-----------------|------------------------------------------|------|-----------------|-----------------------|---------------------|---------------------|----------------------------|---------------|----|----|--|
| 800269<br>(FRM) | Engine ECU<br>Reprogramming<br>(per FRM) | 0.7  | RX350<br>RX350L | 2016<br>-<br>2017 2T2 | 4WD Non F-<br>Sport | 89661-0E81#         |                            |               |    |    |  |
|                 |                                          |      |                 |                       | 212                 | 4WD F-<br>Sport     | 89661-0E77#                |               |    |    |  |
|                 |                                          |      |                 | 2016                  | JTJ                 | 4WD Non F-<br>Sport | 89661-48N7#<br>89661-0E814 |               |    |    |  |
|                 |                                          |      |                 | 2018<br><br>2019      | 272                 | 4WD<br>Non F-Sport  | 89661-0EE9#                | VE            | 03 | 74 |  |
|                 |                                          |      |                 |                       | 2018                | 212                 | 4WD<br>F-Sport             | 89661-0EF1#   |    |    |  |
|                 |                                          |      |                 |                       | 2019                | JTJ                 | 4WD<br>Non F-Sport         | 89661-48X0#   |    |    |  |
|                 |                                          |      |                 |                       |                     | 4WD                 | 89661-48X2#                |               |    |    |  |

### **APPLICABLE WARRANTY**

- This repair is covered under the Lexus Major Emissions Warranty. This warranty is in effect for 96 months from the vehicle's warranty registration date or 130,000 kilometres, whichever occurs first.
- Warranty application is limited to occurrence of the specified condition described in this bulletin.

## PARTS INFORMATION

| MODEL                                     |                   | 14/8/1      | DRIVE               | PART N                     | JMBER       |                                    | οτν                               |   |
|-------------------------------------------|-------------------|-------------|---------------------|----------------------------|-------------|------------------------------------|-----------------------------------|---|
|                                           |                   | VVIVII      | TRAIN               | PREVIOUS                   | NEW         |                                    | UT I                              |   |
| 20<br>20<br>20<br>20<br>RX350<br>20<br>20 | 2016              | 272         | 4WD Non F-<br>Sport | 89661-0E81#                | 89661-0E815 |                                    |                                   |   |
|                                           | _<br>2017         | 212         | 4WD F-<br>Sport     | 89661-0E77#                | 89661-0E775 |                                    |                                   |   |
|                                           | 2016              | JTJ         | 4WD Non F-<br>Sport | 89661-48N7#<br>89661-0E814 | 89661-0E815 |                                    |                                   |   |
|                                           | 2018<br>_<br>2019 | 2T2<br>2018 | 2T2                 | 4WD<br>Non F-Sport         | 89661-0EE9# | 89661-0EE92                        | Computer, Engine<br>Control (ECM) | - |
|                                           |                   |             |                     | 4WD<br>F-Sport             | 89661-0EF1# | 89661-0EF12                        |                                   |   |
|                                           |                   | JTJ         | 4WD<br>Non F-Sport  | 89661-48X0#                | 89661-48X02 |                                    |                                   |   |
| RX350L                                    | RX350L            |             | 4WD                 | 89661-48X2#                | 89661-48X22 |                                    |                                   |   |
| -                                         | -                 | -           | -                   | 00451-00001-25             |             | Authorized<br>Modifications Labels | 1                                 |   |

## NOTE

• The ECM (PCM) should NOT be replaced as part of the repair procedure.

• Authorized Modification Labels may be ordered in packages of 25 from your facing PDC.

### **REQUIRED TOOLS & EQUIPMENT:**

| ITEM<br>NO. | SPECIAL SERVICE TO                                                                                                    | SUPPLIER    | QTY                   |   |
|-------------|----------------------------------------------------------------------------------------------------|-------------|-----------------------|---|
| 1           | Techstream ADVi*<br>Techstream 2.0*<br>Techstream Lite**<br>NOTE: Software version<br>14.10.028 or later is required. |             | Toyota Canada<br>Inc. | 1 |
|             | GR8 Battery Diagnostic Station*                                                                                       | 00002-MCGR8 |                       | 4 |
| 2           | Battery Diagnostic Tool*                                                                                              | DCA-8000P T | Bosch                 | 1 |

\* Essential SST

\*\* Refers to the Mongoose VIM in combination with a PC.

#### NOTE:

- To order additional Techstream or Techstream LITE units, please go to TIS > Diagnostics > Scantool.
- Minimum PC requirements for Techstream Lite can be found on TIS > Diagnostics > Scantool > Techstream Reference Documents.
- The Battery Diagnostic Tool DCA-8000P T supersedes the GR8 Battery Diagnostic Station (P/N GR8C P).
- Additional SSTs may be ordered by calling Bosch Automotive Service Solutions at 1-800-933-8335.

## **CALIBRATION INFORMATION**

| MODEL | MY             | WMI                | DRIVETRAIN            | PREVIOUS<br>CALIBRATION ID                                                                                                    | NEW<br>CALIBRATION ID          |
|-------|----------------|--------------------|-----------------------|----------------------------------------------------------------------------------------------------|--------------------------------|
| RX350 | 2016 –<br>2017 | 2T2                | 4WD<br>Non F-Sport    | 896630E41000<br>896630E41100<br>896630E41200<br>896630E41300<br>896630E41400<br>896650E05100<br>896650E05200<br>896650E05300                 | 896630E41500 /<br>896650E05400 |
|       |                |                    | 4WD<br>F-Sport        | 896630E37100<br>896630E37200<br>896630E37300<br>896630E37400<br>896630E37500<br>896650E05100<br>896650E05200<br>896650E05200<br>896650E05300 | 896630E37600 /<br>896650E05400 |
|       | 2016           | JTJ                | 4WD<br>Non F-Sport    | 896630E41000<br>896630E41100<br>896630E41200<br>896630E41300<br>896630E41400<br>896650E05100<br>896650E05200<br>896650E05300                 | 896630E41500 /<br>896650E05400 |
|       | 2018 –<br>2019 | 2018 –<br>2019 2T2 | 4WD<br>Non F-Sport    | 896630E60000<br>896630EA4000<br>896630EA4100<br>896650E24000<br>896650E48000<br>896650E48100                                                 | 896630EA4200 /<br>896650E48200 |
|       |                |                    | 2T2<br>4WD<br>F-Sport | 896630E61000<br>896630EA6000<br>896630EA6100<br>896650E24000<br>896650E48000<br>896650E48100                                                 | 896630EA6200 /<br>896650E48200 |

# CLEXUS L-TCI-5285 July 29, 2019

# Vehicle Bucking on 1 - 2 and/or 2 - 3 Upshifts and Surge Between 0 - 75 km/h

## **CALIBRATION INFORMATION (CONTINUED)**

| MODEL   | MY     | WMI | DRIVETRAIN                | PREVIOUS<br>CALIBRATION ID | NEW<br>CALIBRATION ID |
|---------|--------|-----|---------------------------|----------------------------|-----------------------|
|         |        |     |                           | 896630E60000               |                       |
|         |        | JTJ | 4WD<br>Non F-Sport<br>4WD | 896630EA4000               | 896630EA4200 /        |
| BX350   |        |     |                           | 896630EA4100               | 000002772007          |
| 1171000 | 2018 – |     |                           | 896650E24000               | 896650548200          |
|         |        |     |                           | 896650E48000               | 090030240200          |
|         |        |     |                           | 896650E48100               |                       |
|         | 2019   |     |                           | 8966348S7000               |                       |
| RX350L  |        |     |                           | 8966348W2000               | 80000248W22000 /      |
|         |        |     |                           | 8966348W2100               | 8966348772200/        |
|         |        |     |                           | 896654843000               | 800054850000          |
|         |        |     |                           | 896654852000               | 090004852200          |
|         |        |     |                           | 896654852100               |                       |

## REPAIR PROCEDURE

- 1. Confirm the condition exists.
  - A. Is there a bucking feeling following 1 2 and/or 2 3 upshifts?
    - **YES** Go to step 2.
    - NO Continue to substep B.
  - B. Is there a surge feeling?
    - **YES** Continue to substep C.
    - NO This bulletin does NOT apply. Continue diagnosis using the applicable Repair Manual.
  - C. Using Techstream, does the surge feeling occur while meeting ALL the following criteria?
    - Vehicle is traveling between 0 75 km/h
    - Transmission is in 3rd 8th gear
    - Torque converter in full lock-up
    - **YES** Continue to step 2.
    - NO This bulletin does NOT apply. Continue diagnosis using the applicable Repair Manual.

EXLIS L-TCI-5285 July 29, 2019

## Vehicle Bucking on 1 - 2 and/or 2 - 3 Upshifts and Surge Between 0 - 75 km/h

#### **REPAIR PROCEDURE (CONTINUED)**

2. Use Techstream to confirm if the ECM (PCM) calibration has been updated and check for the Authorized Modifications Label affixed to the vehicle in the location shown below.

Is the calibration ID listed in Techstream and on the label the latest ECM (PCM) calibration?

- **YES** This bulletin does NOT apply. Continue diagnosis using the applicable Repair Manual.
- NO Continue to step 3.

Figure 1. Location of Authorized Modifications Label on 2016 - 2019 RX350

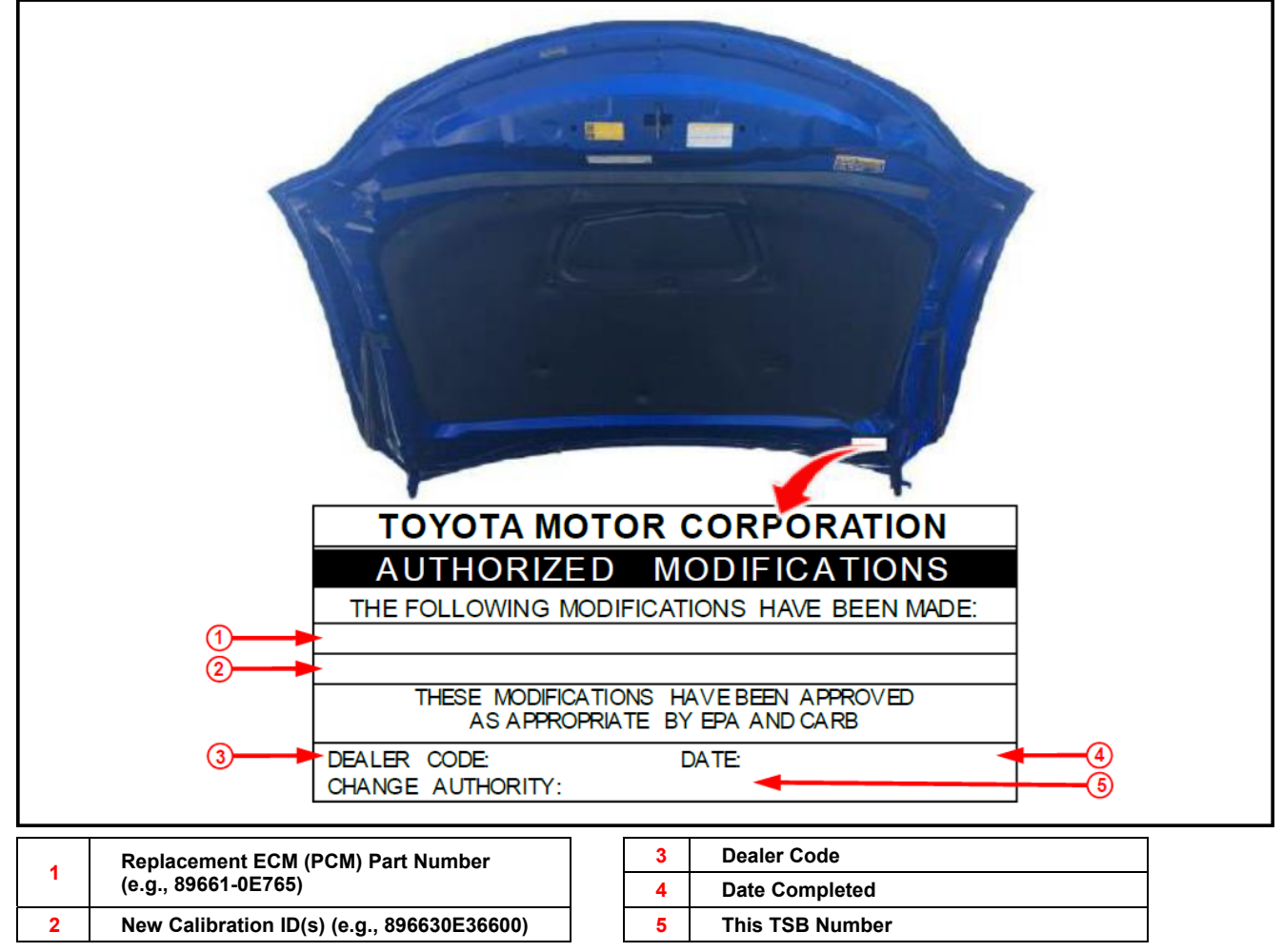

### **REPAIR PROCEDURE (CONTINUED)**

3. Flash reprogram the ECM (PCM).

### NOTE

- The battery diagnostic tool MUST be used in Power Supply Mode to maintain battery voltage at 13.5V while flash reprogramming the vehicle.
- For details on how to use the battery diagnostic tool, refer to the DCA-8000 Instruction Manual located at TIS Diagnostics Tools & Equipment Battery Diagnostics.

Follow the procedures outlined in TSB No. 3746, "Techstream ECU Flash Reprogramming Procedure", and flash the ECM (PCM) with the NEW calibration file update.

4. Install the Authorized Modifications Label.

A. Using a permanent marker, enter the following information on the label:

- ECM part number [Refer to the Parts Information section for the NEW PART NUMBER]
- Calibration ID(s) [Refer to the Calibration Information section for the NEW CALIBRATION ID]
- Dealer Code
- Repair Date
- Change Authority [This bulletin number]
- B. Affix the Authorized Modifications Label to the vehicle at the location shown in Figure 1. The Authorized Modifications Label is available through your facing PDC, P/N 00451-00001-25.
- 5. Test-drive the vehicle to confirm proper operation.

#### NOTE:

Issue of this Technical Service Bulletin is to ensure that proper repair information is available. IT DOES NOT CONSTITUTE AN AUTHORIZATION FOR REPAIR. Normal provisions of the formal warranty policy, as applicable, will apply.